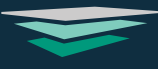

# **Children's HCBS Tab Overview**

## **HCBS WORKFLOW PERIODS**

On the Children's HCBS Home screen - you will see HCBS Workflows are broken up into 3 periods. In Process, Current, and Past. "In Process" HCBS periods reference any workflow that is in the process of collecting the information to submit for a LOC. This period can happen in conjunction with a "Current" HCBS Period, which encompasses any workflow where an LOC has been submitted and the member is eligible. "Past" HCBS periods are just that, any periods that have expired, disenrolled, or denied.

|                                                                      | Children's HCBS                                                                        |                                     |                                                | Start a New Workflow  |
|----------------------------------------------------------------------|----------------------------------------------------------------------------------------|-------------------------------------|------------------------------------------------|-----------------------|
| Documents<br>Encounters                                              | Agencies: CCF HH > SKIP                                                                | of NY 👻                             |                                                |                       |
| Background                                                           | LOC DATE: No LOC reported from                                                         | MAPP                                |                                                |                       |
| Assessments<br>Care Plans                                            | HCBS Workflows                                                                         |                                     |                                                |                       |
| Care Team                                                            | In Process                                                                             |                                     |                                                |                       |
| Children's HCBS                                                      | Confirmed Interest On                                                                  | Population Type                     | Status                                         | View Workflow         |
| Gaps in Care                                                         | 3/20/2024                                                                              | SED                                 | LOC In-Process -                               | View                  |
| T                                                                    |                                                                                        |                                     |                                                |                       |
| ransitions of Care<br>Segments                                       | Current Period                                                                         |                                     |                                                |                       |
| Transitions of Care<br>Segments<br>Billing                           | Current Period                                                                         | Population Type                     | Status                                         | View Workflow         |
| iransitions of Care<br>Segments<br>Billing<br>Assignments<br>History | Current Period<br>Confirmed Interest On<br>3/13/2024                                   | Population Type<br>SED              | Status Actively Receiving Services             | View Workflow<br>View |
| iransitions of Care<br>Segments<br>Billing<br>Assignments<br>History | Current Period<br>Confirmed Interest On<br>3/13/2024<br>Past HCBS Periods              | Population Type<br>SED              | Status           Actively Receiving Services • | View Workflow<br>View |
| iransitions of Care<br>Segments<br>Billing<br>Assignments<br>History | Current Period Confirmed Interest On 3/13/2024 Past HCBS Periods Confirmed Interest On | Population Type SED Population Type | Status Actively Receiving Services  Status     | View Workflow<br>View |

# HCBS WORKFLOW STATUSES

Within these periods, there are related statuses to help track on a more granular level. At this point, users are in control of adjusting these statuses. By adjusting these statuses, the workflow will automatically adjust what HCBS Period is in in (see text in green to see which Period each status relates to).

| LOC In-Process                      | In Process |
|-------------------------------------|------------|
| LOC Complete/Waiting for Services - | - Current  |
| Actively Receiving Services         | Current    |
| Denied                              | - Past     |
| Expired                             | - Past     |
| Disenrolled                         | - Past     |
|                                     |            |

# LOC DATE

Last but not least, as a part of this initial version, you will now be able to see the most recent LOC date for a patient.

| Children's HCBS                     | LOC DATE: 5/10/2023 | Expiring in <60 Days             |
|-------------------------------------|---------------------|----------------------------------|
| Agencies: NWHH > Northwell Health - | LOC DATE: 1/5/2024  | Current LOC                      |
| LOC DATE: 5/10/2023                 | LOC DATE: 1/24/2023 | Expired LOC                      |
| HCBS Workflows                      | LOC DATE: No LOC re | ported from MAPP No LOC reported |

## **STARTING A WORKFLOW**

When you are ready to start collecting documentation for a new workflow - you can click on the "Start a New Workflow" button to get started.

| Children's HCBS                          | Start a New Workflow |
|------------------------------------------|----------------------|
| Agencies: CCF HH > SKIP of NY *          |                      |
| LOC DATE: No LOC reported from MAPP      |                      |
| HCBS Workflows                           |                      |
| In Process                               |                      |
| This patient has no in Process Workflows |                      |
|                                          |                      |
|                                          |                      |
|                                          |                      |

#### **ESTABLISHING INTEREST AND POPULATION**

Any new workflow starts with this step where you are able to select dates relating to interest as well as what population type they are in.

| Member is interested in |               |             |   |      |
|-------------------------|---------------|-------------|---|------|
| HCBS Services           |               |             |   |      |
| Member Received HCBS    |               |             |   |      |
|                         |               |             |   |      |
| Information             |               |             |   |      |
| rget Population         |               |             | • |      |
| rget Population         | Member is Fan | nily of One | • |      |
| rget Population         | Member is Fan | 1lly of One | ~ | <br> |

## WORKFLOW HOME

You will be brought to the workflow for that specific period. This is where we are currently working on building out the rest of the documentation steps and when complete, you will be able to upload all relevant documentation for the patient. On this screen, you are also able to see K-codes if applicable as well as the ability to delete a workflow if necessary. The link "Back to HCBS Home" will bring you back to the initial screen.

| Children's HCBS                                                                       | Delete Workflow |
|---------------------------------------------------------------------------------------|-----------------|
| Back to Children's HCBS Home                                                          |                 |
| According to eMedNY, this member has these K-Codes: A1 A2 KK K1 K4                    |                 |
| HCBS Details                                                                          |                 |
| ESTABLISHING INTEREST AND POPULATION                                                  | Select          |
|                                                                                       |                 |
| Patient Confirmed Interest and Eligibility in HCBS Services                           |                 |
| Patient Confirmed Interest and Eligibility in HCBS Services<br>Confirmed on 3/20/2024 |                 |

### **Uploading Documents**

The rest of the workflow will take you through individual steps in the process where it guides you which forms to upload and when. You always have the ability to upload an "Other" form if you have one that doesn't fit in the current selections. Within each section, you will have the ability to link an existing form that you have uploaded in the Documents Tab (within the HCBS category) or upload a new form. When adding a new form, you will see a selection of forms relating to the category.

| S LINK Existing Document | + Add Document |
|--------------------------|----------------|
|                          |                |
|                          |                |
|                          |                |
|                          |                |

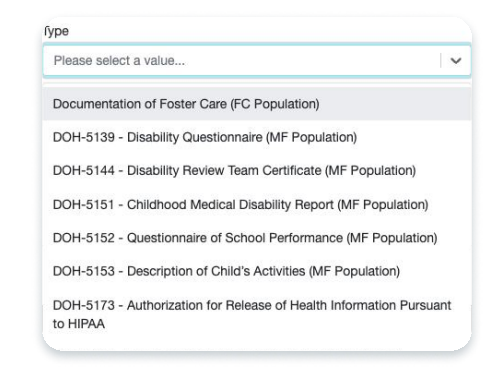

#### **Other Features**

You will also be able to see Care Team Members that are chosen as HCBS Providers within this tab, as well as the ability to access the current Care Plan from within the workflow. Lastly, if a member needs to be disenrolled from HCBS, you are able to collection all of the important documentation and information on the disenroll step at the very bottom.

| CARE TEAM REFERRAL DETAILS                                        | Go To Care Team |
|-------------------------------------------------------------------|-----------------|
| No care team members have been added yet                          |                 |
| CARE PLAN                                                         | Go To Care Plan |
| Active Care Plan                                                  |                 |
| Start date 1/17/2023                                              |                 |
| Reporting status - Needs signature                                |                 |
| DISENROLL FROM HCBS                                               | Update          |
| Document the member's disenrollment from HCBS and/or Health Homes |                 |